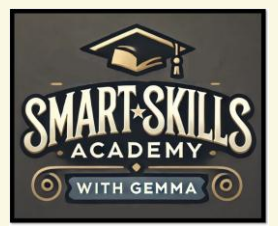

# Lab 68 – Insert and configure total rows

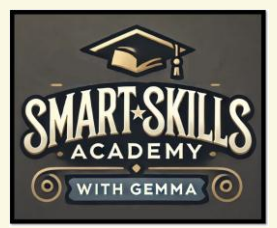

# Lab 68 – Insert and configure total rows

Adding a Total Row to your Excel table is useful for several reasons:

### **Quick Summarisation**

Automatically calculates totals, averages, counts, or other statistics without needing manual formulas.

**Saves Time** No need to write complex formulas; Excel provides built-in functions for common calculations.

**Dynamic Updates** The total row adjusts automatically when new data is added or removed.

**Enhances Data Analysis** Helps in tracking sums, averages, or other key metrics in reports and dashboards.

**Professional Presentation** Makes tables look structured and easier to interpret, especially in reports.

# Lab Purpose:

In today's lab we will look at how to add a total row to your table.

# Lab Tool:

This lab requires access to Microsoft Excel 365.

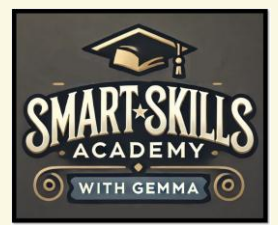

# Lab Walkthrough:

### Task 1: How to add and configure a total row to your table.

This will add additional customisable options to your tables.

### Instructions

- 1. Go to the 'Table Design' tab.
- 2. In the 'Table Style Options' group, check the 'Total Row' box.
- 3. A new row will appear at the bottom of the table with a total in the last column.
- 4. Click on any cell in the 'Total Row' under the column you want to summarize.
- 5. A drop-down arrow will appear. Click it to see calculation options:

Sum – Adds up all the values in the column.

Average – Finds the average of the values.

Count – Counts the number of entries in the column.

Min/Max – Shows the smallest or largest value.

More Functions – Opens a list of additional Excel functions.

| _              |                                 |                             |       |                         |                  |                     |             |                    |                                                                                          |                                        |                         |                             |          |        |
|----------------|---------------------------------|-----------------------------|-------|-------------------------|------------------|---------------------|-------------|--------------------|------------------------------------------------------------------------------------------|----------------------------------------|-------------------------|-----------------------------|----------|--------|
| Fi             | le Ho                           | me Insert                   | Page  | Layout Fo               | rmulas Data      | a Review            | w View He   | lp Acrob           | at 1                                                                                     | Table Design                           |                         |                             |          |        |
| Ta<br>Ta<br>të | ble Name<br>able1<br>P Resize T | : I Summarize with PivotTab |       |                         | lnsert<br>Slicer | Export Ref          | Fresh Copen | ties<br>in Browser | <ul> <li>✓ H</li> <li>✓ H</li> <li>✓ H</li> <li>✓ H</li> <li>✓ H</li> <li>✓ H</li> </ul> | Header Row<br>Fotal Row<br>Banded Rows | First Co Last Co Bandeo | olumn<br>Ilumn<br>I Columns | ✓ Filter | Button |
|                | Properti                        | es                          |       | Tools                   |                  | External Table Data |             |                    |                                                                                          |                                        | Table Style             | Options                     |          |        |
| E15            | ō                               |                             | ~ i   | $\times \checkmark f_x$ | ~                |                     |             |                    |                                                                                          |                                        |                         |                             |          |        |
| 4              | А                               | В                           | С     | D                       | E                | F                   | G           | ŀ                  | ł                                                                                        | 1                                      | J                       | К                           | L        |        |
| 1              |                                 | Date 👻                      | Time  | Product                 | Quantity 🗸       | Price               | Total Sale  | -                  |                                                                                          |                                        |                         |                             |          |        |
| 3              |                                 | 01/02/2025                  | 11:55 | Printer                 | 2                | 1,223.00            | 2,446.00    | )                  |                                                                                          |                                        |                         |                             |          |        |
| 4              |                                 | 06/03/2025                  | 20:48 | Keyboard                | 6                | 552.00              | 3,312.00    | )                  |                                                                                          |                                        |                         |                             |          |        |
| 5              |                                 | 07/03/2025                  | 19:36 | Printer                 | 5                | 1,764.00            | 8,820.00    | )                  |                                                                                          |                                        |                         |                             |          |        |
| 6              |                                 | 08/03/2025                  | 10:58 | Monitor                 | 1 -              | 775.00              | - 775.00    | )                  |                                                                                          |                                        |                         |                             |          |        |
| 7              |                                 | 20/03/2025                  | 07:29 | Monitor                 | 8                | 832.00              | 6,656.00    | )                  |                                                                                          |                                        |                         |                             |          |        |
| 8              |                                 | 26/03/2025                  | 05:56 | Laptop                  | 9                | 1,664.00            | 14,976.00   | )                  |                                                                                          |                                        |                         |                             |          |        |
| 9              |                                 | 12/03/2025                  | 12:24 | Monitor                 | 6                | 1,255.00            | 7,530.00    | )                  |                                                                                          |                                        |                         |                             |          |        |
| 10             |                                 | 26/03/2025                  | 14:15 | Printer                 | 8 -              | 36.00               | - 288.00    | )                  |                                                                                          |                                        |                         |                             |          |        |
| 11             |                                 | 24/02/2025                  | 18:51 | Printer                 | 4                | 1,131.00            | 4,524.00    | )                  |                                                                                          |                                        |                         |                             |          |        |
| 12             |                                 | 25/02/2025                  | 09:11 | Laptop                  | 1                | 436.00              | 436.00      | )                  |                                                                                          |                                        |                         |                             |          |        |
| 13             |                                 | 12/03/2025                  | 05:41 | Mouse                   | 9                | 1,854.00            | 16,686.00   | )                  |                                                                                          |                                        |                         |                             |          |        |
| 14             |                                 | 05/04/2025                  | 19:35 | Keyboard                | 5                | 734.00              | 3,670.00    | )                  |                                                                                          |                                        |                         |                             |          |        |
| 15             |                                 | Total                       |       | Ψ                       | <b>-</b>         | *                   | <b>v</b>    | ¥.                 |                                                                                          |                                        |                         |                             |          |        |
| 16             |                                 |                             |       |                         | None             |                     |             |                    |                                                                                          |                                        |                         |                             |          |        |
| 17             |                                 |                             |       |                         | Count            |                     |             |                    |                                                                                          |                                        |                         |                             |          |        |
| 18             |                                 |                             |       |                         | Count Number     | 5                   |             |                    |                                                                                          |                                        |                         |                             |          |        |
| 19             |                                 |                             |       |                         | Min              |                     |             |                    |                                                                                          |                                        |                         |                             |          |        |
| 20             |                                 |                             |       |                         | Sum              |                     |             |                    |                                                                                          |                                        |                         |                             |          |        |
| 21             |                                 |                             |       |                         | Var              |                     |             |                    |                                                                                          |                                        |                         |                             |          |        |
| 22             |                                 |                             |       |                         | More Function:   | 5                   |             |                    |                                                                                          |                                        |                         |                             |          |        |
| 23             |                                 |                             |       |                         |                  |                     |             |                    |                                                                                          |                                        |                         |                             |          |        |
| 24             |                                 |                             |       |                         |                  |                     |             |                    |                                                                                          |                                        |                         |                             |          |        |
| 25             |                                 |                             |       |                         |                  |                     |             |                    |                                                                                          |                                        |                         |                             |          |        |